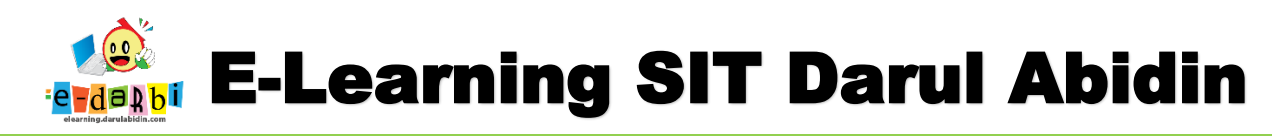

## TUTORIAL PEMBUATAN SOAL UPLOAD/DOWNLOAD E-LEARNING DARULABIDIN

(untuk course creator)

- 1. Pastikan kita sudah login dan berada di Menu "Add an Activity or Resource" di Tema (Setelah memasukan PPT dan Video)
- 2. Klik kembali menu Add an Activity or Resource

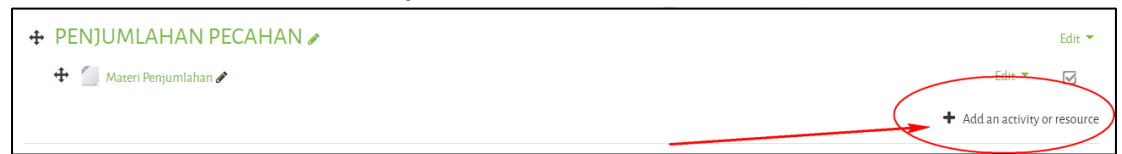

3. Akan muncul menu Add an Activity or Resource seperti gambar di bawah ini.

| Add an activity or resourc | e                                                                                                    | × |   |
|----------------------------|----------------------------------------------------------------------------------------------------|---|---|
| ACTIVITIES                 | The assignment activity module enables a teacher to<br>communicate tasks, collect work and provide grades<br>and feedback.                                                                                              | • |   |
| O Chat                     | Students can submit any digital content (files), such<br>as word-processed documents, spreadsheets,<br>images, or audio and video clips. Alternatively, or in                                                           |   | i |
| Choice                     | addition, the assignment may require students to<br>type text directly into the text editor. An assignment<br>can also be used to remind students of 'real-world'<br>assignments they need to complete offline, such as |   |   |
| O 💦                        | art work, and thus not require any digital content.<br>Students can submit work individually or as a<br>member of a group.                                                                                              | ł | m |
| ○ ♥<br>Feedback            | When reviewing assignments, teachers can leave<br>feedback comments and upload files, such as<br>marked-up student submissions, documents with<br>comments or spoken audio feedback. Assignments                        | Ŧ |   |
|                            | Add Cancel                                                                                                    |   |   |

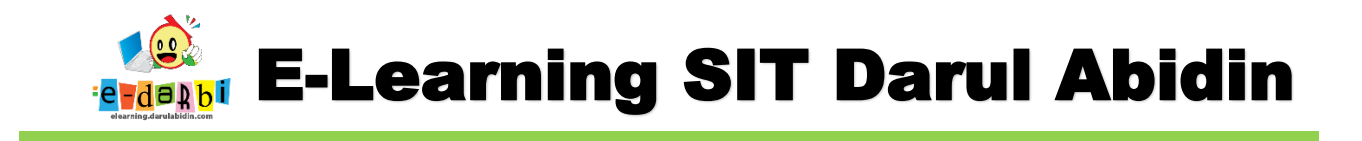

- 4. Pilih Assignment kemudian Add
- 5. Tambahkan nama tugas dan deskripsinya.

| ▼ General       | judul tugas                                        |
|-----------------|----------------------------------------------------|
| Assignment name | Upload Tugas                                       |
| Description     |                                                    |
|                 | Silakan Upload Tugas di sini (link/File) deskripsi |
|                 |                                                    |
|                 |                                                    |
|                 |                                                    |
|                 | Display description on course page                 |

6. (Langkah no. 6 hanya jika diperlukan) Masukan File yang harus di-Download oleh Siswa (Jika perlu ada file yang di download oleh siswa– jika tidak maka lewatkan)

| Additional files | æ                   | Maximum size for new files: Unlimited |
|------------------|---------------------|---------------------------------------|
| (                |                     |                                       |
| (                | Files               |                                       |
|                  |                     | _                                     |
|                  |                     | -                                     |
|                  | You can drag and dr | rop files here to add them.           |
|                  |                     |                                       |

7. Atur waktunya jika perlu.

| tur wakturiya jika p             | enu. |                         |        |    |            |    |
|----------------------------------|------|-------------------------|--------|----|------------|----|
| <ul> <li>Availability</li> </ul> |      |                         |        |    |            |    |
| Allow submissions from           | 0    | 5                       | ¢ July | \$ | 2020       | \$ |
|                                  |      | 00                      | • 00   | \$ | 🛗 🗹 Enable |    |
| Due date                         | 0    | 12                      | ; July | ÷  | 2020       | ¢  |
|                                  |      | 00 4                    | • 00   | \$ | 🛗 🗹 Enable |    |
| Cut-off date                     | 0    | 5                       | ¢ July | ÷  | 2020       | ¢  |
|                                  |      | 11 4                    | 22     | ÷  | 🛗 🗆 Enable |    |
| Remind me to grade by            | 0    | 19                      | ¢ July | *  | 2020       | ÷  |
|                                  |      | 00                      | ¢ 00   | ÷  | 🋗 🗆 Enable |    |
|                                  |      | Always show description |        |    |            |    |

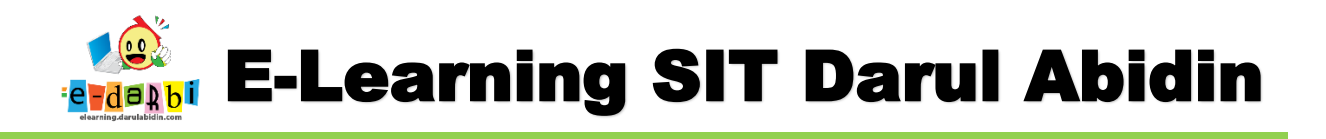

8. Pada menu Submission Type.

Submission Type pilihan File Submissions (agas siswa bisa upload selain text)
jika dibutuhkan text (seperti copy paste link dll) maka centang Online Text juga.
Maximum number of Uploaded -> untuk seberapa banyak file siswa bisa upload

| Submission types                   | 🗹 Online text 🕜 🗹 File submissions 🕜           |  |
|------------------------------------|------------------------------------------------|--|
| Word limit                         | C Enable                                       |  |
| Maximum number of uploade<br>files | d♥ 20 ¢                                        |  |
| Maximum submission size            | <ul> <li>Site upload limit (128MB) </li> </ul> |  |
| Accepted file types                | 0                                              |  |

9. Kemudian pada bagian Activity completion atur menjadi pilih yang ke 3, Show activity as complete when...)

| Completion tracking                                                                                                    | 8                                              | Show activity as com       | nplete when       | conditions ar 🗢                  |                      |            |                 |               |  |
|----------------------------------------------------------------------------------------------------|------------------------------------------------|----------------------------|-------------------|----------------------------------|----------------------|------------|-----------------|---------------|--|
| Require view                                                                                                    |                                                | Student must view          | w this activit    | ty to complete it                |                      |            |                 |               |  |
| Require grade                                                                                                    |                                                | 🔽 Student must rece        | eive a grade      | to complete this activity        | 0                    |            |                 |               |  |
|                                                                                                    |                                                | Student must sub           | omit to this a    | activity to complete it          |                      |            |                 |               |  |
| Expect completed on                                                                                                    | 0                                              | 30                         | ÷                 | September                        | \$ 2020              |            | ÷               |               |  |
|                                                                                                    |                                                | 08                         | ÷                 | 27                               | 🗢 🛗 🗆 Enat           | ble        |                 |               |  |
| lik Save and Dis<br>kan muncul sep<br>TUGAS DOWNLO                                                                                                    | splay<br>perti ir<br>DAD >U                    | ni.<br>PLOAD               |                   | 6                                | 9                    | Ø *        | ł               | )             |  |
| lik Save and Dis<br>kan muncul sep<br>TUGAS DOWNLO<br>GRADING SUMMA                                                                                   | splay<br>perti ir<br>DAD > U<br>RY             | ni.<br>PLOAD               |                   | 6                                | 3                    | <b>0</b> * | ł               |               |  |
| lik Save and Dis<br>kan muncul sey<br>TUGAS DOWNLO<br>GRADING SUMMAI                                                                                  | splay<br>per <mark>ti ir</mark><br>DAD>U<br>RY | ni.<br>PLOAD               |                   | jumlah m                         | aurid kita           | <b>*</b> - | ľ.co            | )<br>m        |  |
| lik Save and Dis<br>kan muncul sep<br>TUGAS DOWNLO<br>GRADING SUMMA<br>Hidden from students<br>Participants                                           | splay<br>oerti ir<br>DAD >U<br>RY              | ni.<br>PLOAD<br>∾          |                   | jumlah m                         | aurid kita           | °-         | .co             | )<br>m        |  |
| lik Save and Dis<br>kan muncul sey<br>TUGAS DOWNLO<br>GRADING SUMMA<br>Hidden from students<br>Participants<br>Submitted                              | splay<br>perti ir<br>DAD >U<br>RY              | ni.<br>PLOAD<br>° ●        |                   | jumlah m<br>yang suda<br>mengump | urid kita            | 0-         | .co             | )<br>m        |  |
| lik Save and Dis<br>kan muncul seg<br>TUGAS DOWNLO<br>GRADING SUMMA<br>Hidden from students<br>Participants<br>Submitted<br>Needs grading             | splay<br>perti ir<br>DAD >U<br>RY              | ni.<br>PLOAD<br>○ ○<br>○ ○ |                   | jumlah m<br>yang suda<br>mengump | h<br>ulkan           | °-         | .co             | <b>)</b><br>m |  |
| lik Save and Dis<br>kan muncul seg<br>TUGAS DOWNLO<br>GRADING SUMMA<br>Hidden from students<br>Participants<br>Submitted<br>Needs grading<br>Due date | splay<br>perti ir<br>DAD >U<br>RY              | ni.<br>PLOAD               | ay, 12 July 2020, | jumlah m<br>yang suda<br>mengump | nurid kita<br>hulkan | •-         | <b>k</b><br>.co | <b>)</b>      |  |

## TERIMA KASIH.

## **SEMOGA BERMANFAA**